## 会务中心系统一管理者使用指南

会务中心系统网址: http://hwpt.hrbeu.edu.cn

## (一)创建、管理会议流程

部门申请人填写申请表→申请人部门领导审核→审核通过→ 信息化处领导审核 →审核通过,信息化处提供会议管理员账号及密码→ 登录 → 会务中心系统主页点击 "我的会议" → 点击"会议管理" → 管理相关信息

| 首页                         | 会议列表    | 已开会议   | 国际会议  | 创建会议 | 的会议  |  |  |
|----------------------------|---------|--------|-------|------|------|--|--|
| 我的会议                       |         |        |       |      |      |  |  |
| 2014年高校信息                  | 急化开源软件开 | 发与应用研讨 | <br>슻 |      | 会议管理 |  |  |
| 时间:2014-06-26 至 2014-06-28 |         |        |       |      |      |  |  |
| 承办:中国高等教育学会教育信息化分会开源软件工作组  |         |        |       |      |      |  |  |
| 地点:黑龙江哈尔                   | マ涙市 南岗区 |        |       |      | 首页屏蔽 |  |  |

## (二)管理会议功能介绍

资讯管理:管理本次会议页面的会议动态、相关介绍、会议剪影和文件下载的相关信息。 例如:选择"会议动态",点击"添加"可在会议动态中添加一条新的信息,点击"编辑" 可修改本条信息,点击"删除"可删除本条信息;

| 会议动态 | 资料下载 | 探索交流 | 热门链接 🌣 | 相关介绍 🌣 | 会议剪影 🌣 |     |      |      |    |
|------|------|------|--------|--------|--------|-----|------|------|----|
| +添加  | 检索:  |      |        |        |        |     |      |      |    |
| 标题   |      |      |        |        |        | 发布人 | 发布时间 | 点击次数 | 操作 |
|      |      |      |        |        |        |     |      |      |    |

日程管理:管理本次会议日程的详细信息。

点击"添加"增加一条会议日程,点击"编辑"可修改本条信息,点击"删除"可删除本 条信息;

| +添加  | 检索: |  |          |                 |      |      |
|------|-----|--|----------|-----------------|------|------|
| 标题   |     |  | 发布人      | 发布时间            | 点击次数 | 操作   |
| 会议日程 |     |  | 会议管理员 20 | 014-07-14 17:33 | 0    | 编辑删除 |

点击"添加"后,填写页面中信息,将会议日程以表格形式填入,点击"提交";

| *标题:                                                                                                    | 会议日程                   |                                   |             |  |  |  |  |  |  |
|----------------------------------------------------------------------------------------------------|------------------------|-----------------------------------|-------------|--|--|--|--|--|--|
| 网络地址:                                                                                                    |                        | 可以引用链接外部                          | 资讯,输入资讯网络地址 |  |  |  |  |  |  |
| 设置:                                                                                                    | 设置: 是否设置首页图片 作者: 超级管理员 |                                   |             |  |  |  |  |  |  |
| 8 ◢ ⊻ ₄≪   ⋿ च च ■   样式   0 投落   1 字体   • 字体大小  •   ¥ № № № №   型 目   ⑰ ◎ Ω ❷ ∞   &<br>ゴ   ヨ 国   ゜ ぇ ⋺   ゚゚゚゚゚゚゚゚ ゚゚゚゚゚ ゚゚゚ ゚゚゚ ゚ ゚゚゚ ! ゚゚゚゚ ゚゚゚゚ ! ゚゚゚゚゚゚ |                        |                                   |             |  |  |  |  |  |  |
|                                                                                                    | 2014年6月26日(星期四)        |                                   |             |  |  |  |  |  |  |
|                                                                                                    | 时间                     | 活动内容                              | 地点          |  |  |  |  |  |  |
|                                                                                                    | 全天                     | 会议代表报到                            | 八一宾馆大厅      |  |  |  |  |  |  |
|                                                                                                    | 14:00-18:00            | 青年工作部东北区域工作组会议                    | 启航北海厅       |  |  |  |  |  |  |
|                                                                                                    | 17:30-19:00            | 晚餐自助                              | 八一宾馆一楼餐厅    |  |  |  |  |  |  |
|                                                                                                    | 19:00-21:00            | 青年研究课题会议                          | 启航北海厅       |  |  |  |  |  |  |
|                                                                                                    | 21:00-23:00            | 青年工作部工作例会                         | 启航北海厅       |  |  |  |  |  |  |
|                                                                                                    |                        | 2014年6日22日(夏加工)                   |             |  |  |  |  |  |  |
|                                                                                                    | 08:00-08:30            | 2014年0月27日( <u>生期五)</u><br>会议供表现到 | 白絵学来提生厅     |  |  |  |  |  |  |
|                                                                                                    | 08:00-08:30            | 云以1気衣扱到                           | 加奶子不扳百万     |  |  |  |  |  |  |
| 格径: p                                                                                                    |                        |                                   |             |  |  |  |  |  |  |
| 提交                                                                                                    | 取消                     |                                   |             |  |  |  |  |  |  |

会员管理:管理参会人员的详细信息,参会人员根据单位进行分类。

点击"查看参会人员",可浏览、"添加"、"审核"、"编辑"和"删除"该单位的参会人员 信息,可进行"密码重置操作";

| 会员单位 会员管理 |            |            |                                 |                        |      |                      |                                             |
|-----------|------------|------------|---------------------------------|------------------------|------|----------------------|---------------------------------------------|
|           |            |            |                                 |                        |      |                      |                                             |
| 序号 会员单位   |            |            |                                 |                        | 联系人  | 参会人裁                 | は 操作                                        |
| 1 大学      |            |            |                                 |                        | 杨    | 7                    | 查看参会人员                                      |
| 会员单位 会员管理 |            |            |                                 |                        |      |                      |                                             |
| 大学已有      | 百7人报名参会    |            |                                 |                        | 会议报到 | +添加                  | 返回列表                                        |
| 序号 姓名     | 手机         | 办公电话       | 部门                              | 职务                     | 照片   | 住宿信息                 | 操作                                          |
| 1 I 🛨     |            |            | 信息与网络建设                         | 司主任                    | 100  | 727                  | 電石 斜嶋 静識 予重の                                |
|           |            | 000        | 管理中心                            | 町工口                    |      | 未选房                  | 核                                           |
| 活动线路:     | 管理本        | 次会议        | <sup>管理中心</sup><br>安排的活         | 动线路。                   |      | 未选房                  | 核                                           |
| 活动线路:     | 管理本<br>点击" | 次会议<br>添加" | 管理中心<br>安排的活<br>可在活动            | 副11<br>动线路。<br>□线路中增加- | 一条线路 | 未选房 L <sup>型4</sup>  |                                             |
| 活动线路:     | 管理本<br>点击" | 次会议<br>添加" | <sup>管理中心</sup><br>安排的活<br>可在活动 | 动线路。<br>J线路中增加-        | 一条线路 | 未选房 ( <sup>201</sup> | <u>////////////////////////////////////</u> |

住宿管理:管理会议住宿的酒店及房源信息。

进入"酒店设置",点击"添加"可增加一个酒店,点击"编辑"、"删除"进行相应操作。

| 酒店设置 房源设置 |      |      |            |
|-----------|------|------|------------|
|           |      |      | +添加        |
| 序号 酒店     | 类型数量 | 房源数量 | 操作         |
| 1 宾馆      | 2    | 174  | 编辑 删除 设置房源 |

进入"设置房源",选择酒店,点击"添加"可增加一种类型的房间,点击"编辑"、"删除"、"设置房间"进行相应操作;

| 酒店设置 | 房源设置         |      |      |     |    |     |     |            |
|------|--------------|------|------|-----|----|-----|-----|------------|
| 酒店:  | ●全部酒店 ○□□ 宾馆 |      |      |     |    |     |     | +添加        |
| 序号   | 酒店           | 房间类型 | 床型   | 床位数 | 宽带 | 房价  | 房间数 | 操作         |
| 1    | 宾馆           | 双人间  | 1.2米 | 2   | 有  | 300 | 75  | 编辑 删除 设置房间 |

导航管理:管理参会人可查看的内容。

勾选各项信息,选中的信息在参会人的会议页面可以查看,未选中的参会人不可查看。

| ✔报到信息    | ✔住宿选房  | ▼会议剪影 |
|----------|--------|-------|
| ▼会议日程    | ✔住宿信息  | ☞注册信息 |
| I ■ 离站信息 | ☑ 离会信息 | ☑到站信息 |
| ☑通讯录     | ☑会议首页  | ☑文件下载 |
| ☑活动信息    |        |       |

勾选导航名称显示此导航